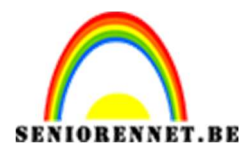

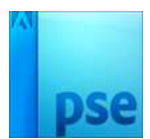

# PSE- Halogeenlichteffect Halogeenlichteffect

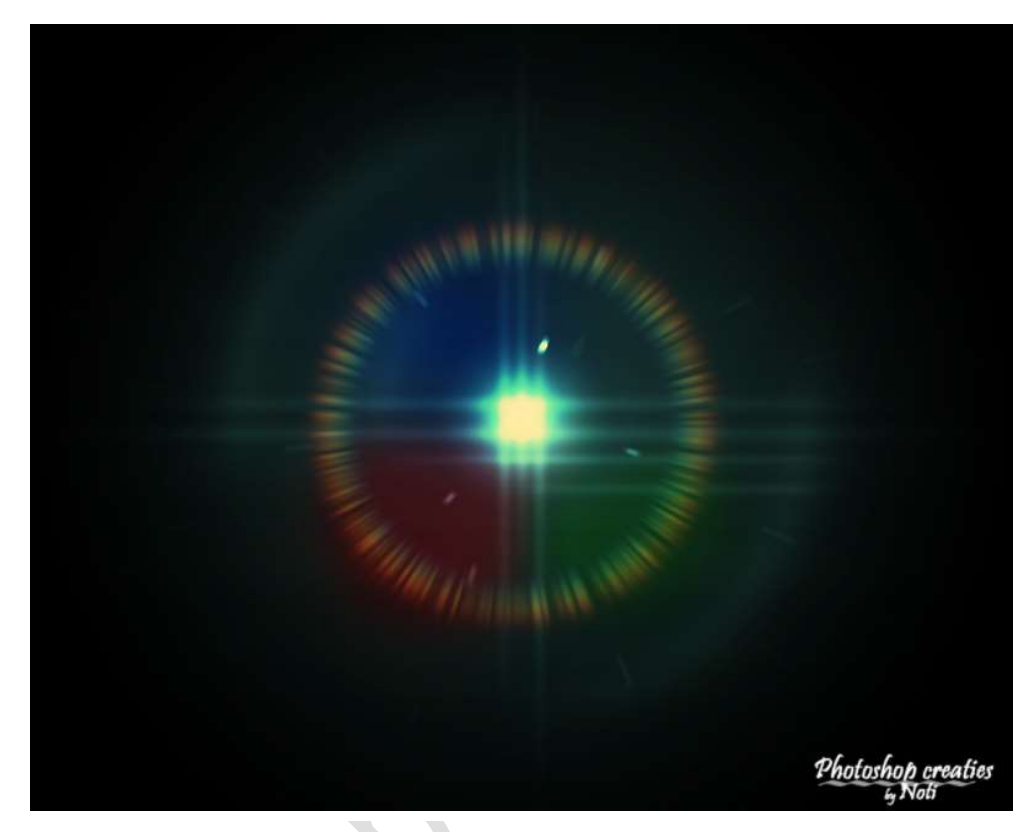

## **Benodigdheden:** Textuur

https://drive.google.com/drive/u/0/folders/1mKfAUosD8cCejXb9HyTRt7HykClL6Th5

- 1. Open een nieuw document van 1280 x 1024 px 72ppi witte achtergrond
- 2. Ga naar Laag → Nieuwe aanpassingslaag → Verloop → Kleur van #1f4b6c naar zwart → Radiaal → Hoek: 90° → Schaal: 124%

|   | Verloopbewerker                                      |                                      | and a second and a second                                       | ×              |
|---|------------------------------------------------------|--------------------------------------|-----------------------------------------------------------------|----------------|
| < | Voorinstelling: Standaard                            |                                      | * 2 *                                                           | OK g: 10       |
|   | Iype: Effen ▼ Vloeiend                               | : 100 💌 % Naam: 🗛                    | ngepast                                                         | Toevoege       |
|   |                                                      | Kleurkiezer (kleurenstop)            |                                                                 | ×              |
|   | Kleur: Dekk                                          | Meer informatie over: kleuren kiezen | Nieuwe<br>Huidige                                               | OK<br>nnuleren |
|   | .33,33% Doc: 3,75M/0 byt<br>Geopende bestanden tonen | es Alleen webkleuren                 | <ul> <li>○ 6: 75</li> <li>○ 8: 108</li> <li># 1f4b6c</li> </ul> |                |

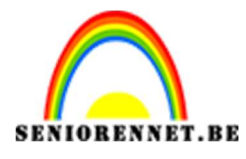

| PSE- I | Halogeen | lichteffect |
|--------|----------|-------------|
|--------|----------|-------------|

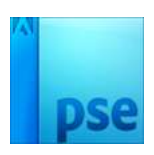

|                 | Normaal   | Dekking:    | 100% 🔻 |
|-----------------|-----------|-------------|--------|
|                 | • 8       | 2           | Verlo  |
|                 | •         | Achtergrond | / 🖓    |
| Verloopvulling  |           | ×           |        |
| Verloop:        | -         | ОК          |        |
| Stijl: Radiaal  | •         | Annuleren   |        |
| Hoek: 90        | •         |             |        |
| Schaal: 124 💌 % |           |             |        |
| Omkeren [       | Dithering |             |        |
| Uitlijnen met   | laag      |             |        |
|                 |           |             |        |

3. Neem nog een Verlooplaag van wit naar zwart → Radiaal → Hoek: 90°
→ Schaal: 24%

| *                  | Normaal 👻         | Dekking: 100% 🔻 |
|--------------------|-------------------|-----------------|
|                    | • 8               | Verlo           |
|                    | • • •             | Verlo           |
| Verloopvulling     |                   | × Pad Ea        |
| Verloop:           | - C               | ок              |
| Stiji: Radiaal     | -                 | leren           |
| Hoek: 1 90         | •                 |                 |
| Schaal: 24 💌 %     |                   |                 |
| Omkeren            | <u>D</u> ithering |                 |
| 🗹 Uitlijnen met la | laag              |                 |
|                    |                   |                 |
|                    |                   |                 |

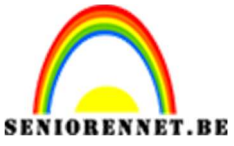

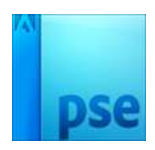

4. Zet de laagmodus van deze laag op Kleur tegenhouden.

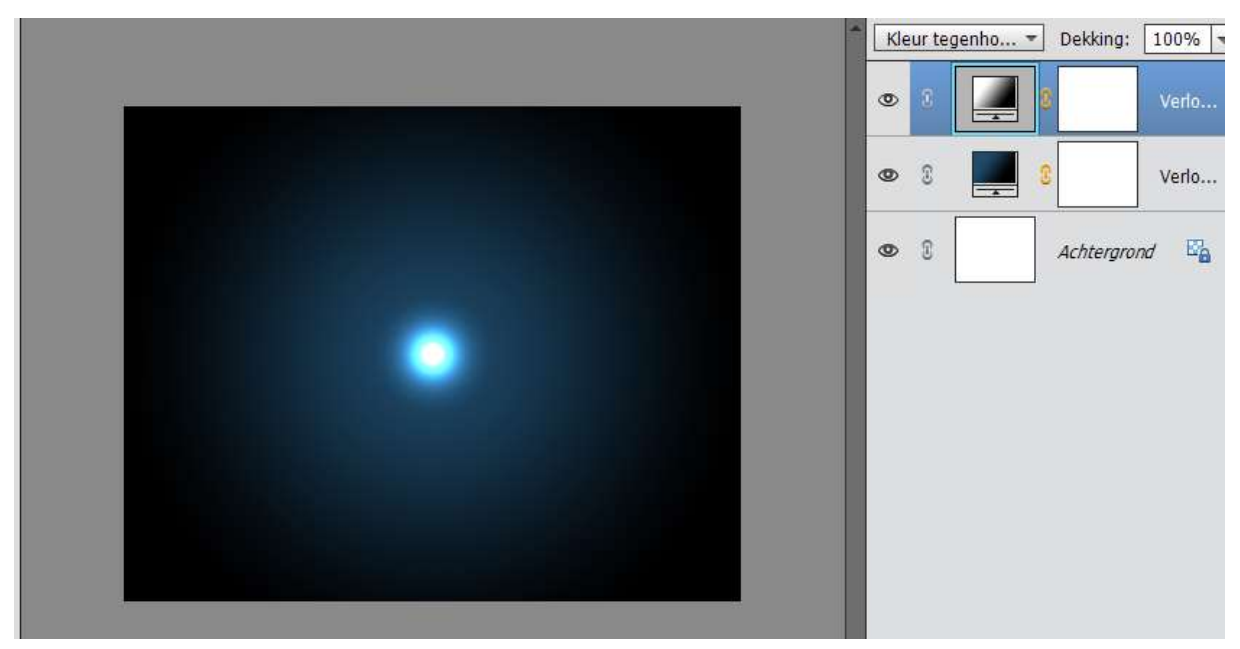

5. Neem gereedschap Vorm – Ovaal en tegen volgende vorm.

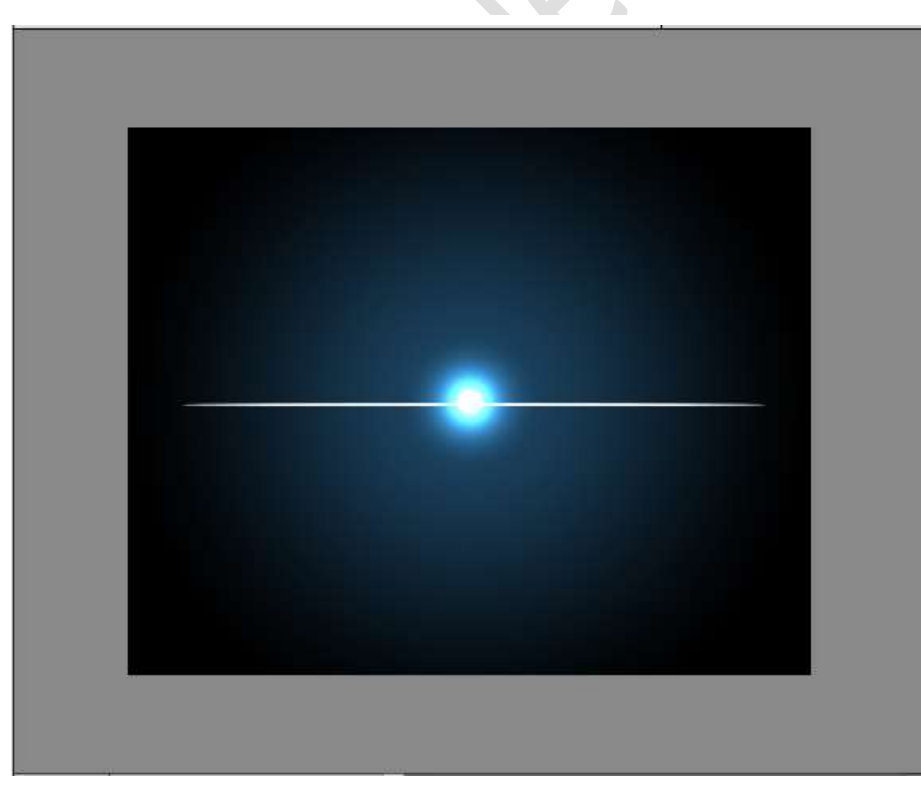

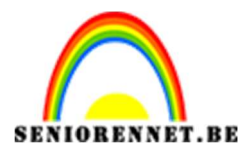

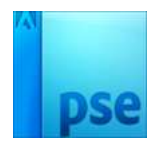

6. We gaan deze vorm een omlijning geven.
Ga naar Stijlen → Lijnen → Kies een omlijning.
Ga terug naar lagen klik op FX en pas de lijn aan.
Grootte: 5 pixels - buiten - normaal - 100% - Kleur: zwart

|                                                                                                    |                                            | Normaal 🔫 | Dekking: | 100%  |
|----------------------------------------------------------------------------------------------------|--------------------------------------------|-----------|----------|-------|
|                                                                                                    |                                            | 0 8       | Vorm 1   | f×    |
|                                                                                                    | Stijlinstelling                            |           | ×        | Verlo |
|                                                                                                    | <b>Ø</b> Meer informatie over: laagstijlen |           |          | Verlo |
|                                                                                                    | Voorvertoning                              |           |          |       |
| c                                                                                                    | Belichtingshoek: 90 •                      |           | tergro   | nd La |
| the second second second second second second second second second second second second second second second s | 🕨 🔲 Slagschaduw                            |           |          |       |
|                                                                                                    | Gloed Gloed                                |           |          |       |
|                                                                                                    | Schuine rand                               |           |          |       |
|                                                                                                    | ❤ 🗹 Streek                                 |           |          |       |
|                                                                                                    | Grootte: -O                                | — 🔄 px    |          |       |
|                                                                                                    | Dekking:                                   | O 100 %   |          |       |
| 33,33% Doc: 3,75M/0 bytes > 4                                                                                  | L                                          |           |          |       |
| Verplaatsen : Rangschikken Uitli                                                                               | Herstellen Ann                             | uleren OK |          |       |
| 🗹 Automatische selectie van laag                                                                               |                                            | 1         |          |       |

We gaan deze vormlaag vereenvoudigen.
 Rechtsklikken op de Laagminiatuur van Vormen → Laag vereenvoudigen.

| 0 | S Vorm 1  | fx     | ۲ | 3 | Vorm 1      |      |
|---|-----------|--------|---|---|-------------|------|
| 0 | 3         | Verlo  | ۲ | 3 | 2 V         | erlo |
| 0 | 3         | Verlo  | ٩ | 3 | 2 V4        | erlo |
| 0 | C Achterg | rond 🗳 | 0 | 3 | Achtergrond | E    |
|   |           |        |   |   |             |      |

8. Ga naar Filter → Vervagen → Gaussiaans Vervagen → 5 pixels

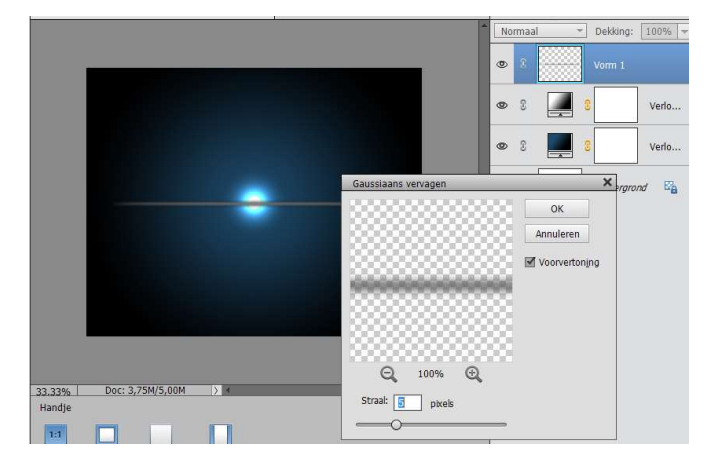

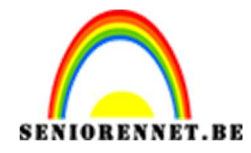

- 9. Herhaal dit Gaussiaans vervagen nog eens.
- 10. Zet de laagmodus van de vorm op KLEUR TEGENHOUDEN.

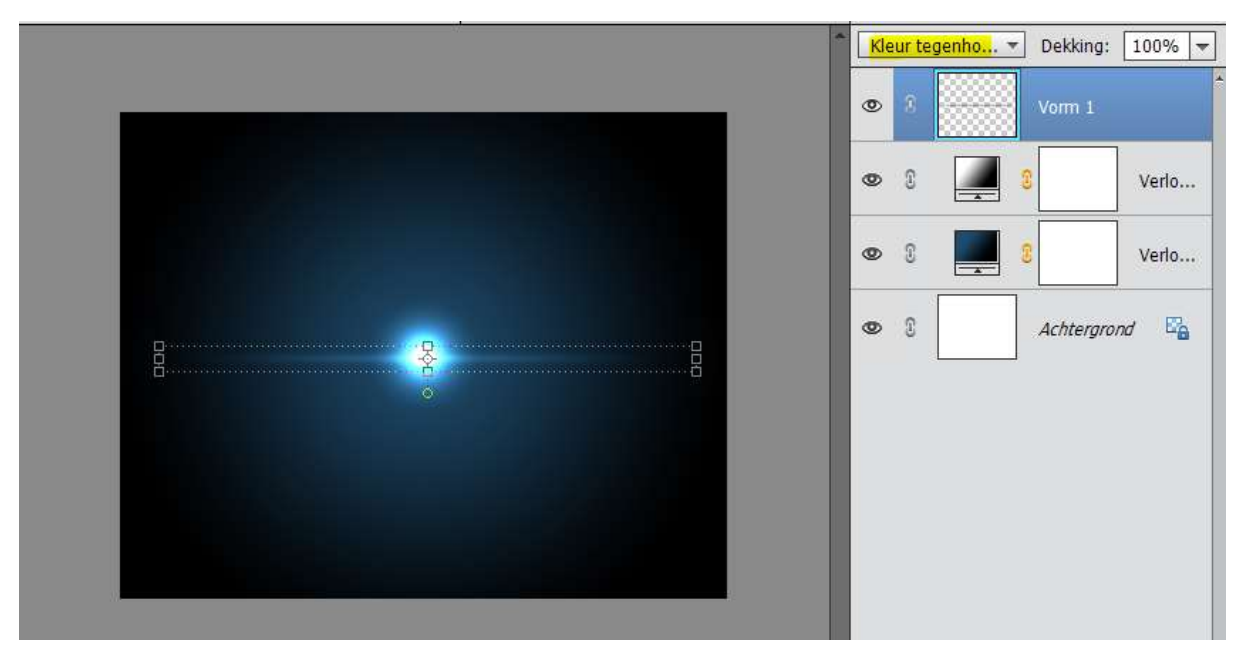

11. Dupliceer die laag (CTRL+J) en verplaats deze onder de eerste

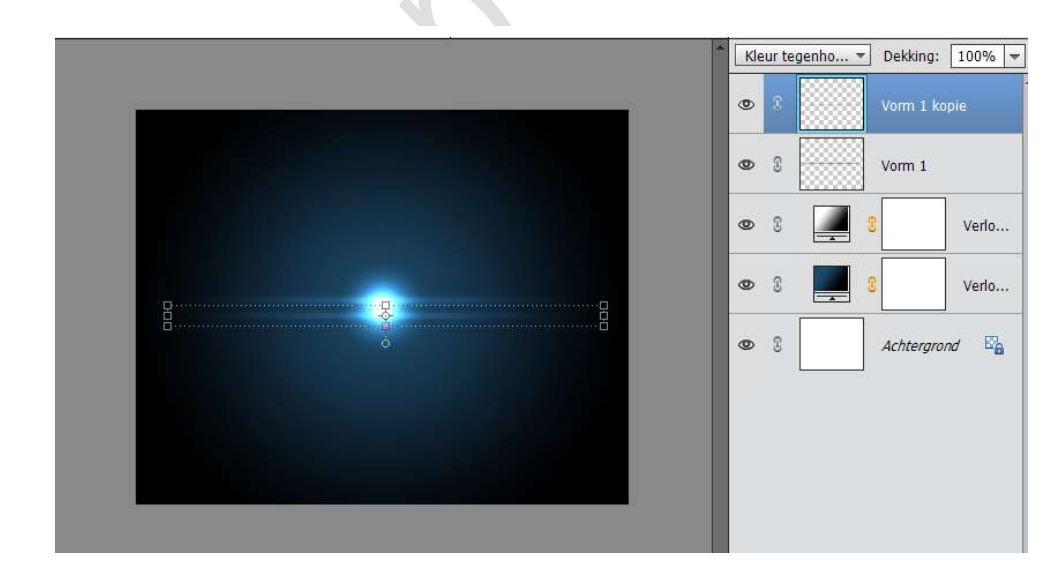

12. Doe CTRL+T en Transformeer deze handmatig naar links en rechts.

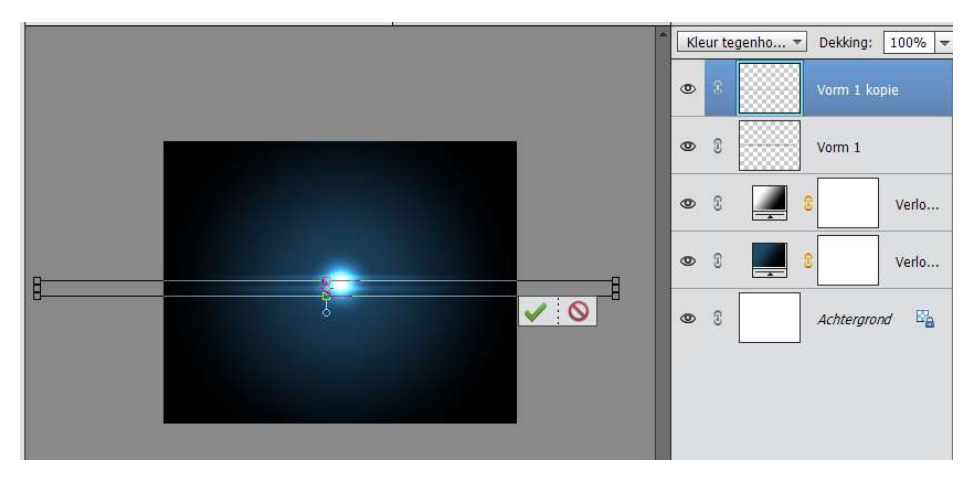

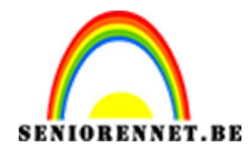

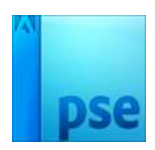

13. Dupliceer deze nog eens een plaats ze onder.

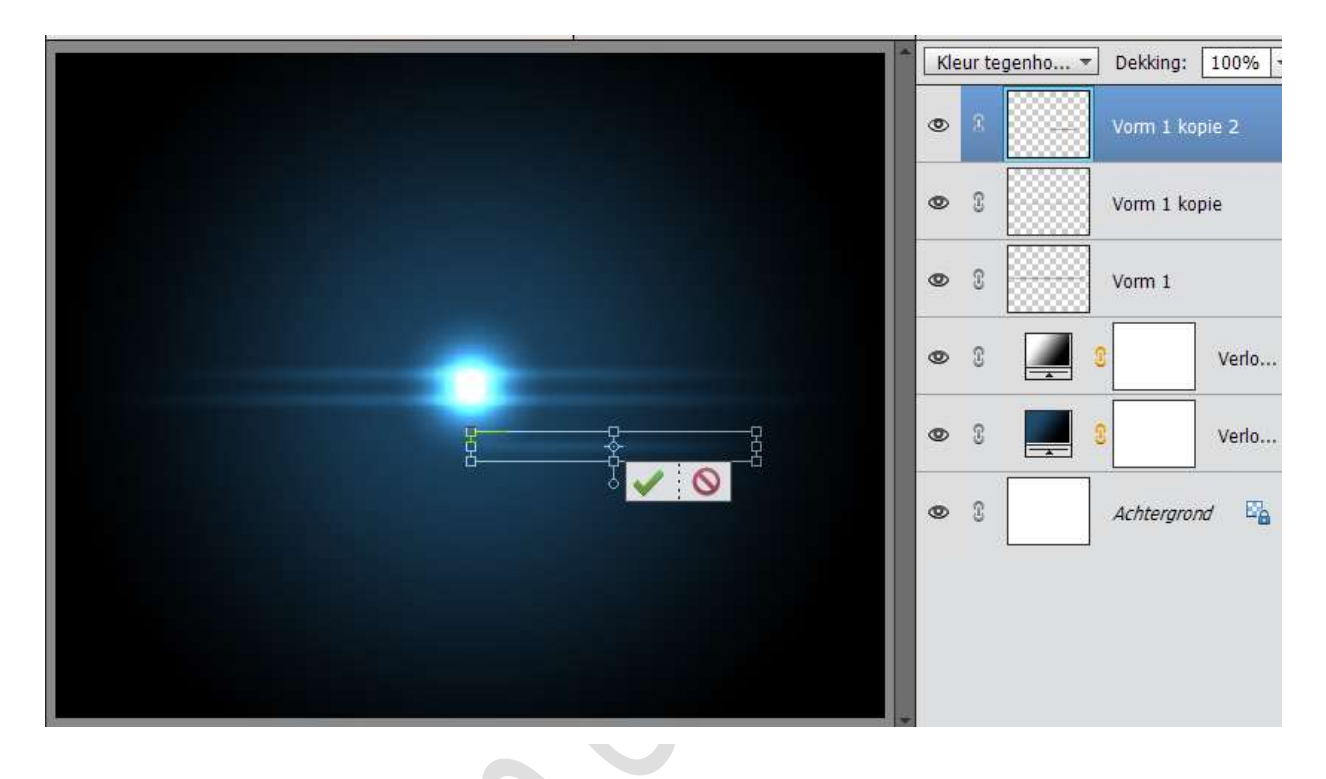

14. Dupliceer deze laag nog eens (CTRL+J) en Draai de Laag 90 naar rechts.

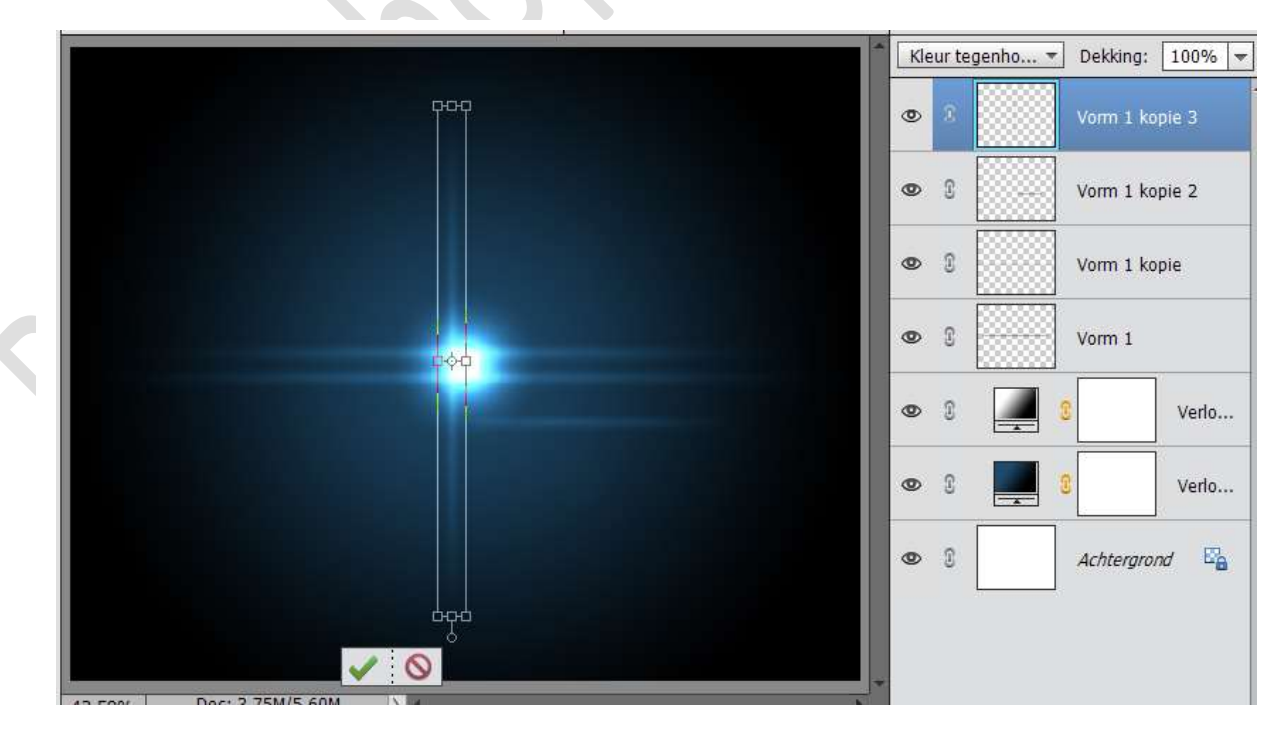

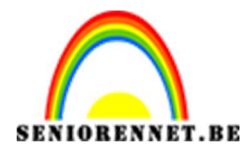

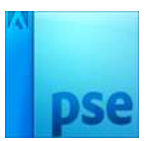

15. Dupliceer vervolgens je laan twee keer en verplaats ze om dit te krijgen.

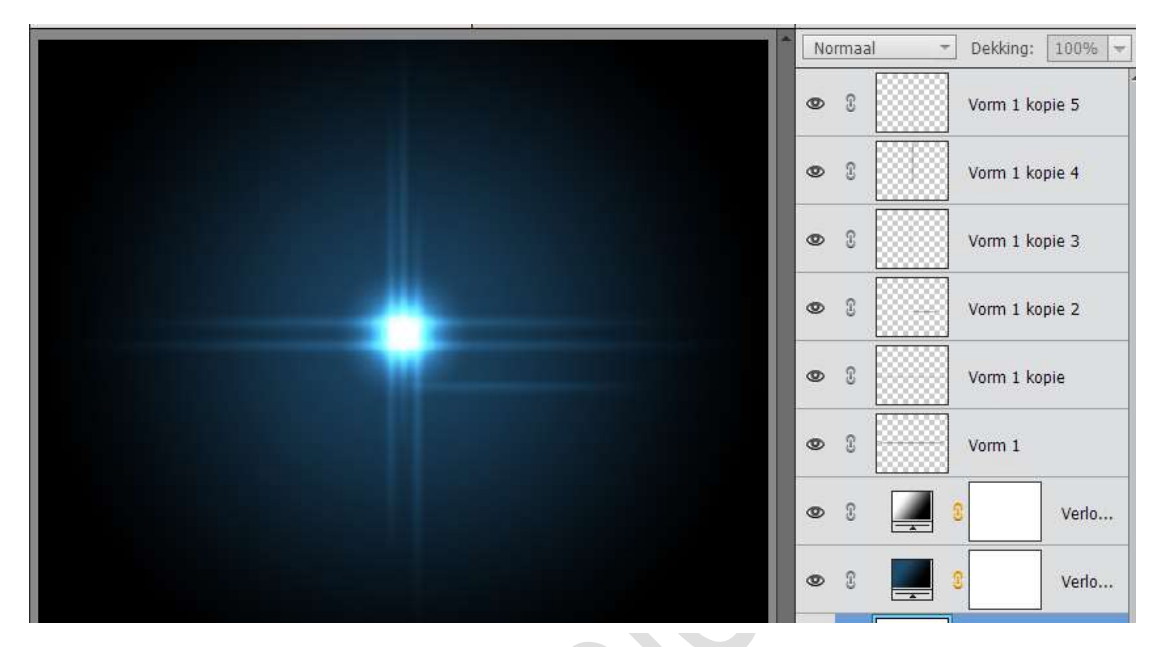

16. Dupliceer de horizontale laag nog een laatste keer en plaats deze zoals hieronder.

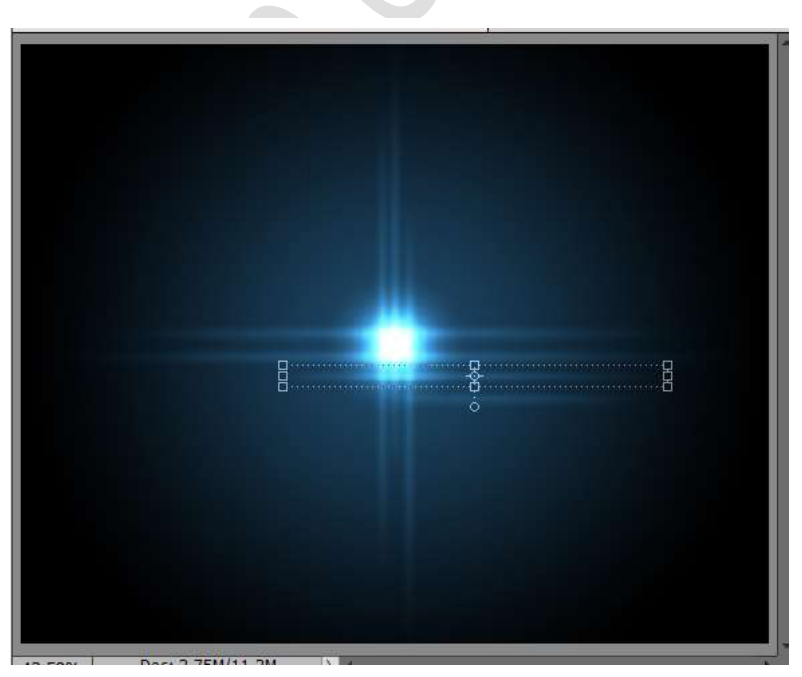

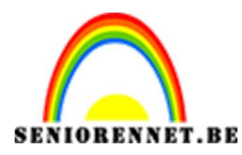

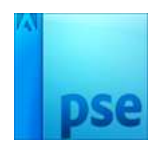

17. Plaats een Nieuwe Verlooplaag bovenaan. Zwart-zwart (25)- wit (30) - zwart(35)- zwart (55)-wit (60) - zwart(65) - zwart → Radiaal: Hoek: 90°
- Schaal: 121%

| Verloopbewerk   | er                     |          |           | ×           |
|-----------------|------------------------|----------|-----------|-------------|
| Voorinstelling: | Standaard 🔻            |          | +         | 8 📲         |
|                 |                        |          |           | ОК          |
|                 |                        |          |           | = Annuleren |
|                 |                        |          |           |             |
|                 |                        |          |           | -           |
| Type: Effe      | en 🔻 Vloeiend: 100 🔫 % | Naam:    | Aangepast | Toevoege    |
|                 |                        |          |           |             |
| 7               |                        |          |           |             |
|                 |                        |          |           | Ê           |
| Kleur:          | 🖌 Dekking; 📃 👻 %       | Locatie: | 60 💌 %    |             |
|                 |                        |          |           |             |
|                 |                        |          |           |             |
|                 |                        |          |           |             |
|                 |                        |          |           |             |

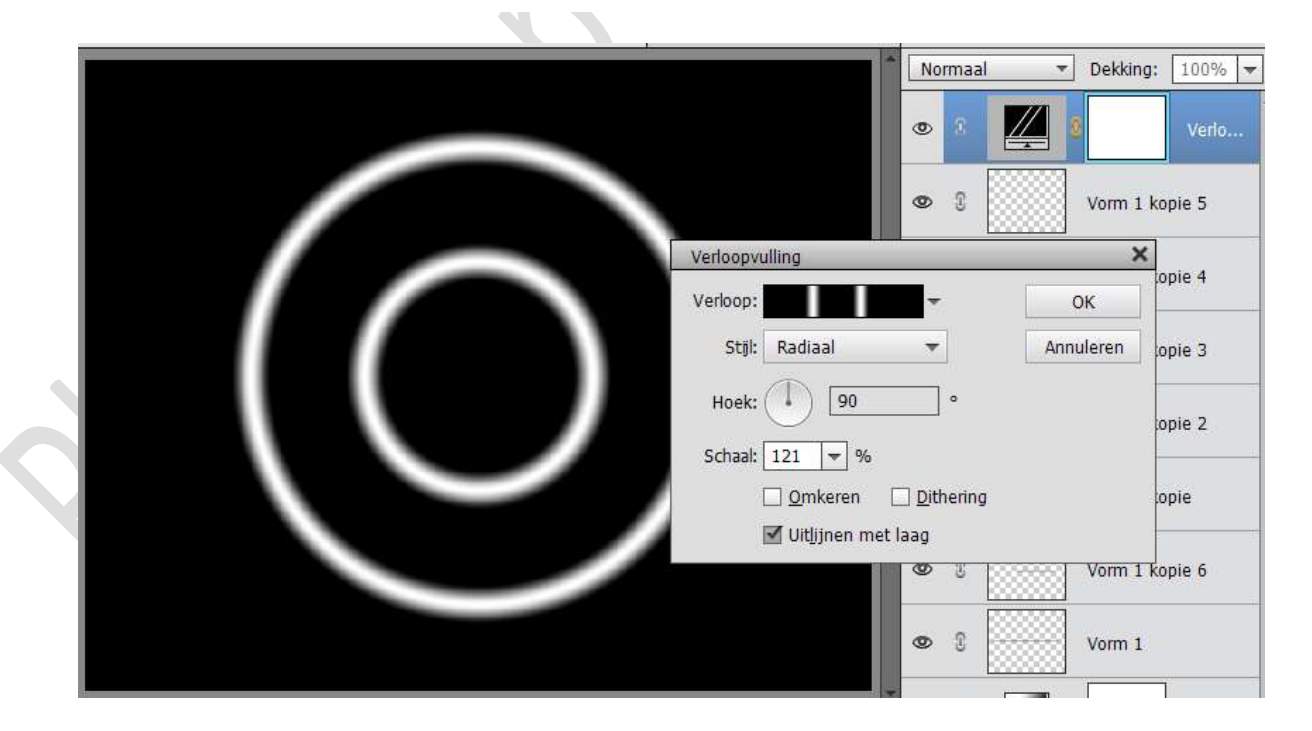

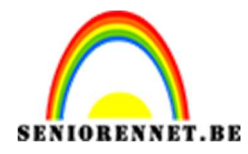

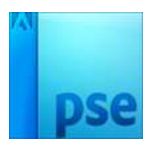

18. Laag van verloop Vereenvoudigen.
Ga naar Filter → Vervagen → Gaussiaans Vervagen → 25 px.

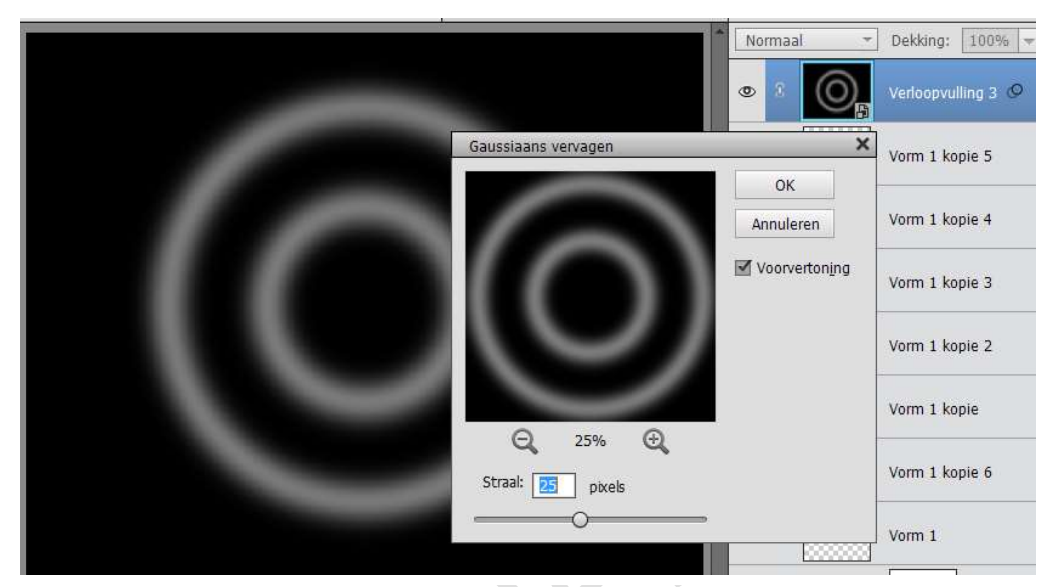

19. Zet de laagmodus van deze laag op Kleur tegenhouden.

| 7 |   | - <u>-</u> | leur tegenho 🔻 | Dekking: 100%      |
|---|---|------------|----------------|--------------------|
|   |   | C          |                | Verloopvulling 3 🧐 |
|   |   | œ          | 3              | Vorm 1 kopie 5     |
|   |   | œ          |                | Vorm 1 kopie 4     |
|   | * | C          |                | Vorm 1 kopie 3     |
|   |   | •          |                | Vorm 1 kopie 2     |
|   |   | œ          |                | Vorm 1 kopie       |
|   |   | C          |                | Vorm 1 kopie 6     |
|   |   | e          |                | Vorm 1             |

20. Hang een laagmasker aan de Verlooplaag. Neem een groot zwart zacht penseel en verwijder wat delen uit de cirkel.

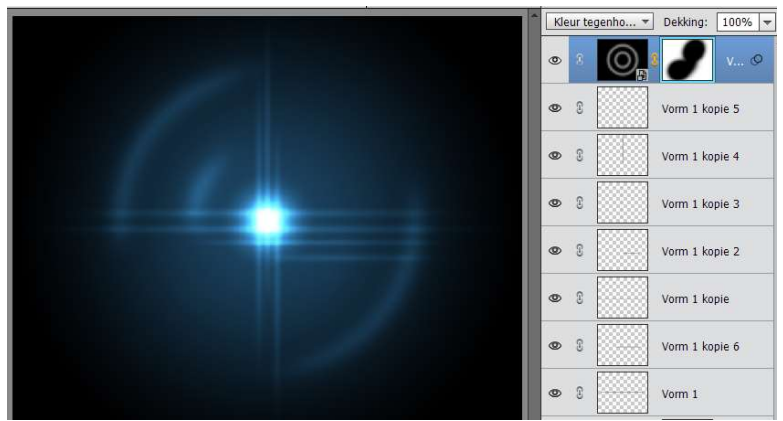

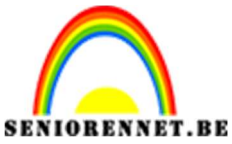

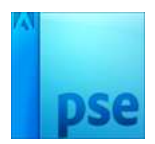

- 21. Plaats een nieuwe laag en noem deze sterren. Vul deze laag met zwart
- 22. Neem een hard wit penseel van 9 pixels en zet punten zoals hieronder.

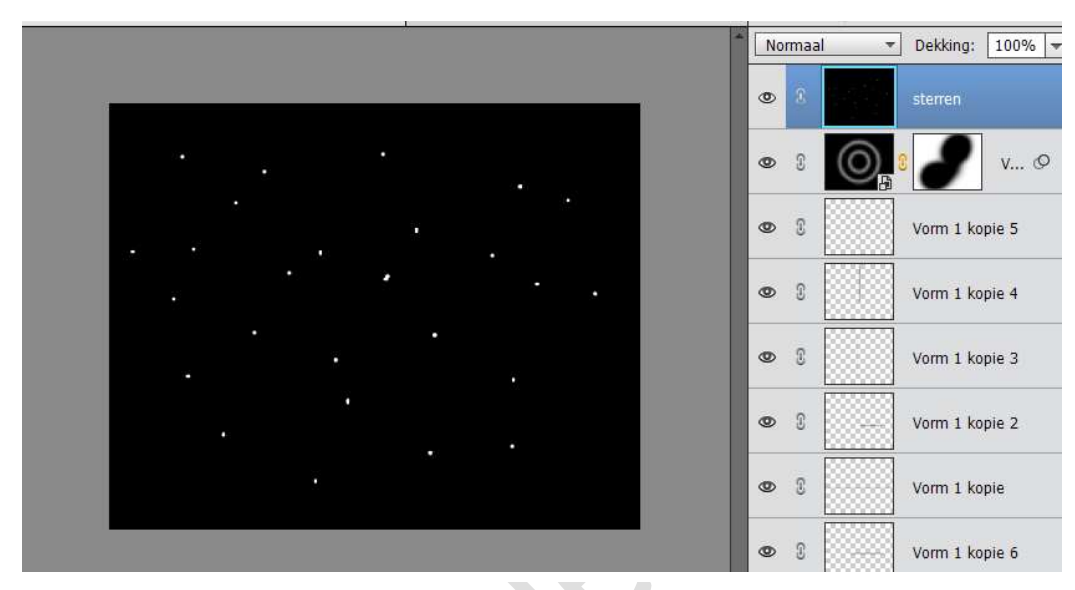

23. Ga dan naar Filter →Vervagen → Radiaal Vervagen → Hoeveel: 25 – Methode: Zoomen – Kwaliteit: Best → OK.

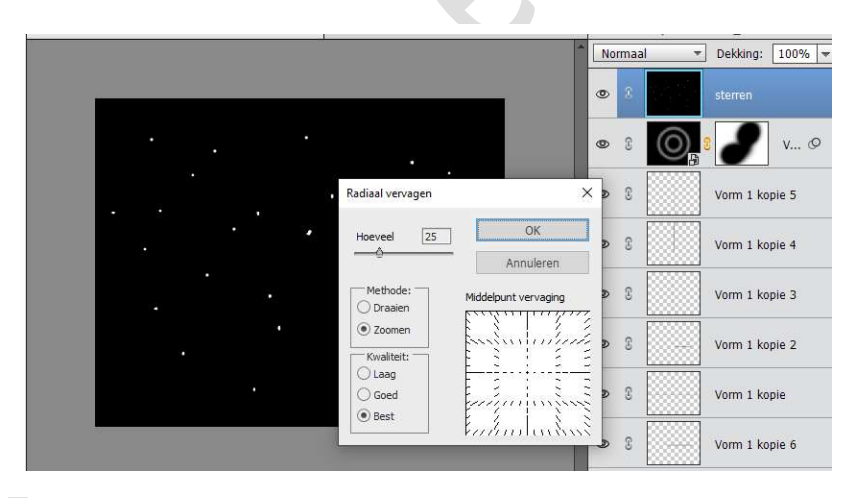

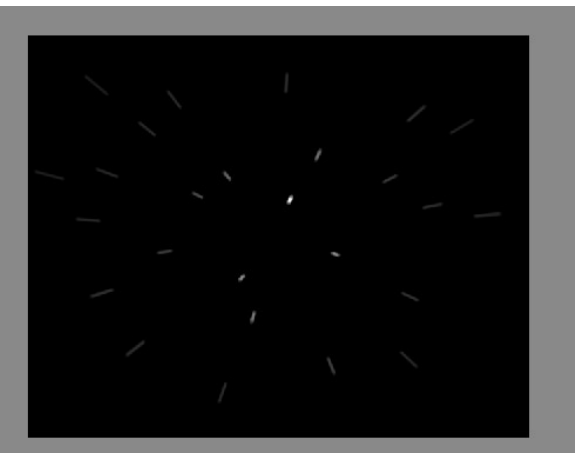

Pagina 10

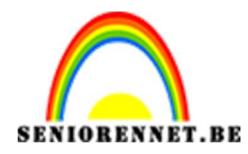

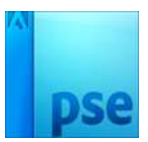

24. Zet de overvloeimodus van deze laag op KLEUR TEGENHOUDEN.

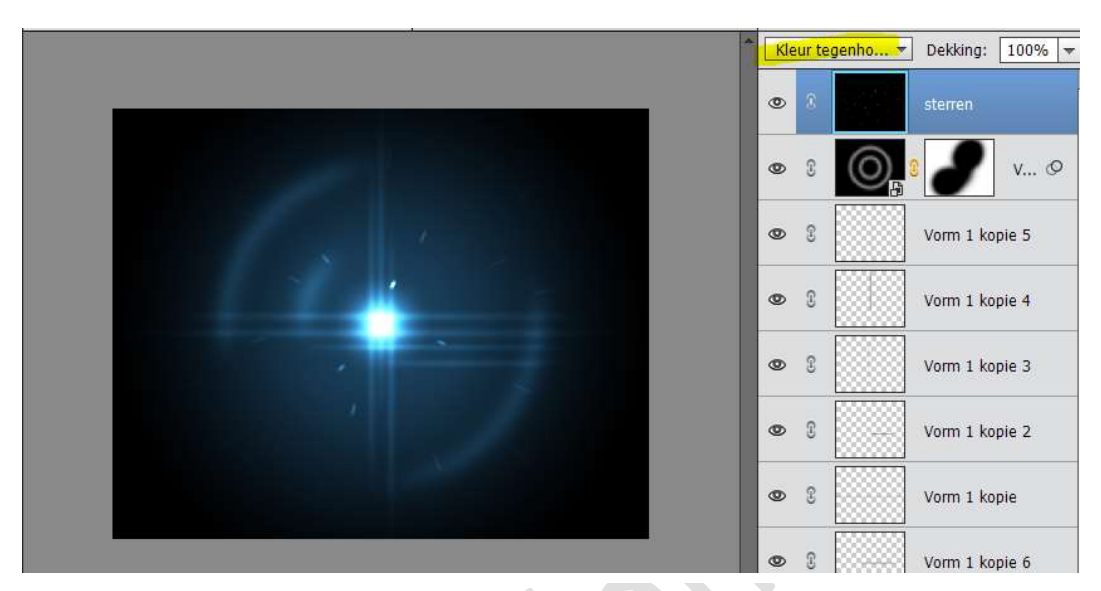

25. Plaats een nieuwe laag.

Neem een zacht penseel en de kleuren #fe2a2b, #1246ef, 4da139 kleur erop.

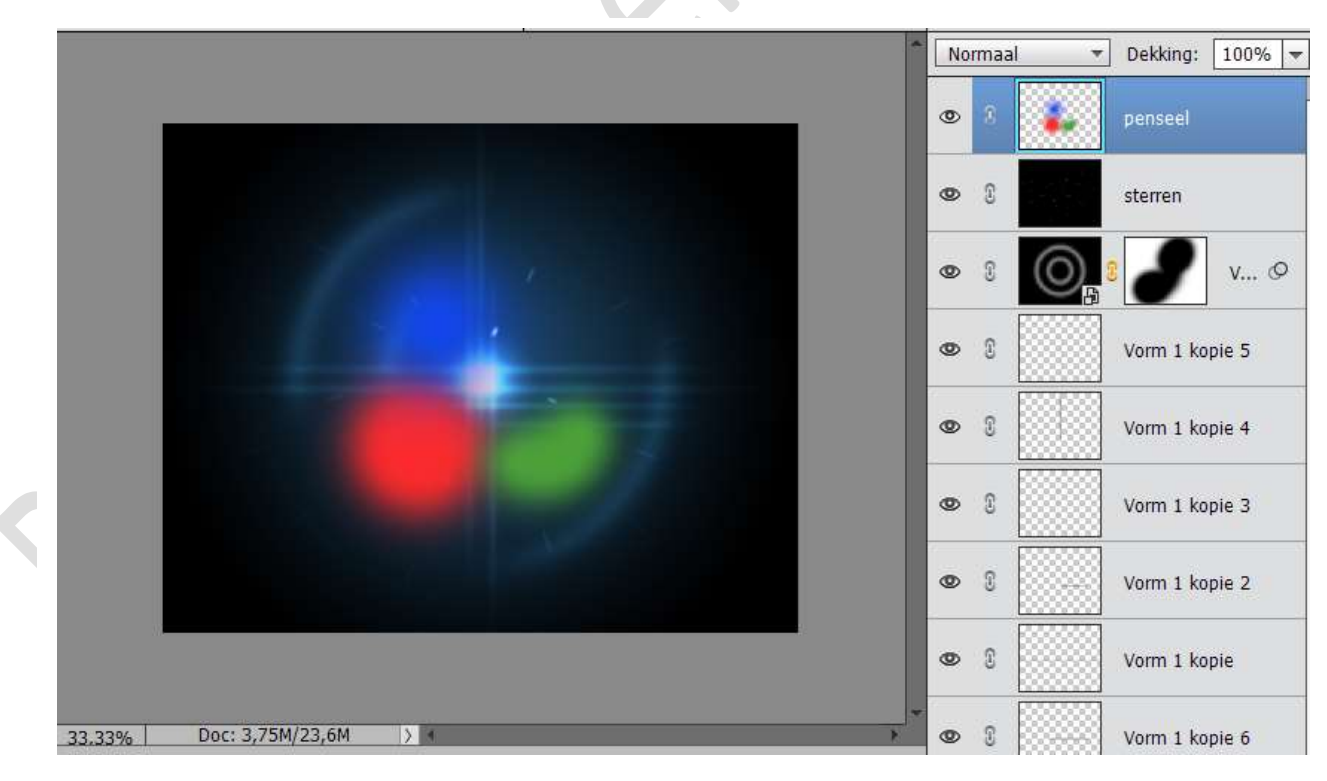

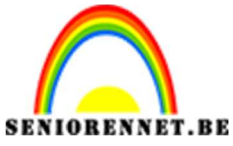

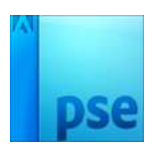

PSE- Halogeenlichteffect 26. Verander de overvloeimodus van de laag op **ZWAK LICHT**.

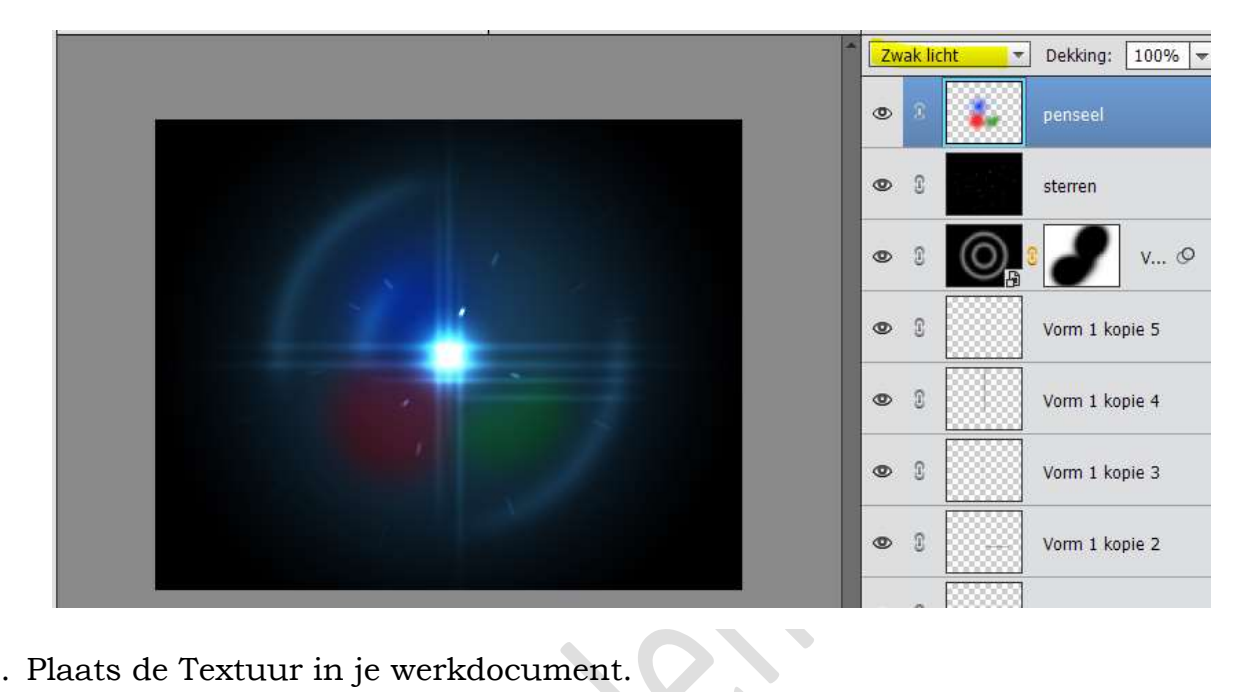

27. Plaats de Textuur in je werkdocument.

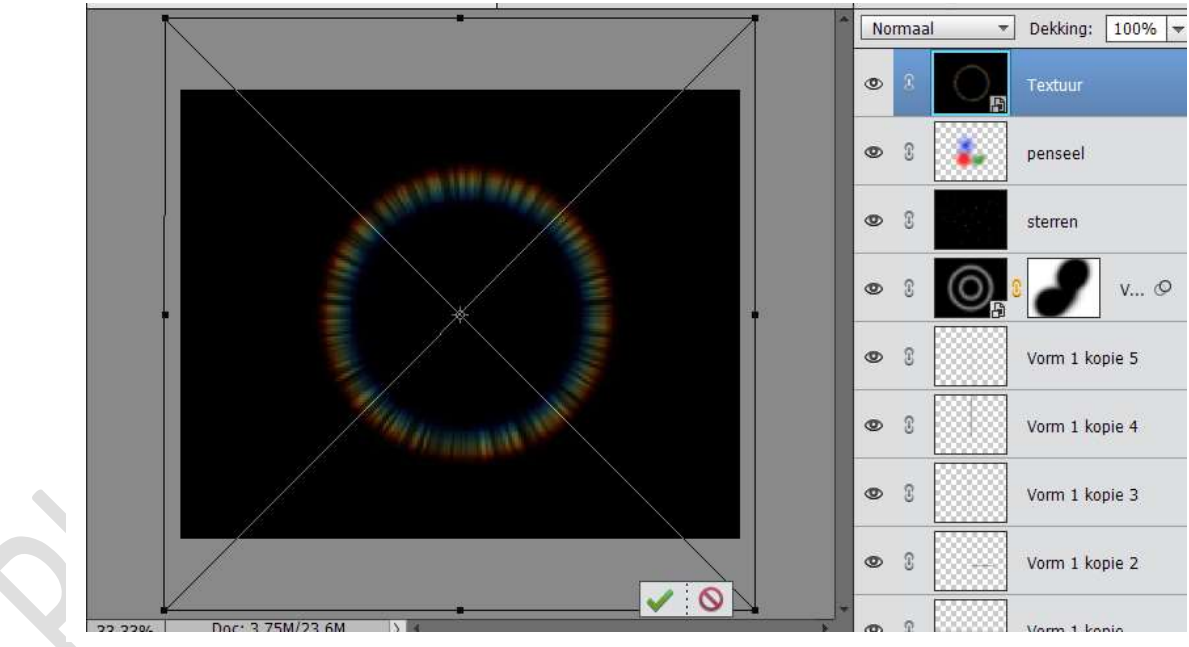

28. Zet de overvloeimodus van deze laag op BLEKEN.

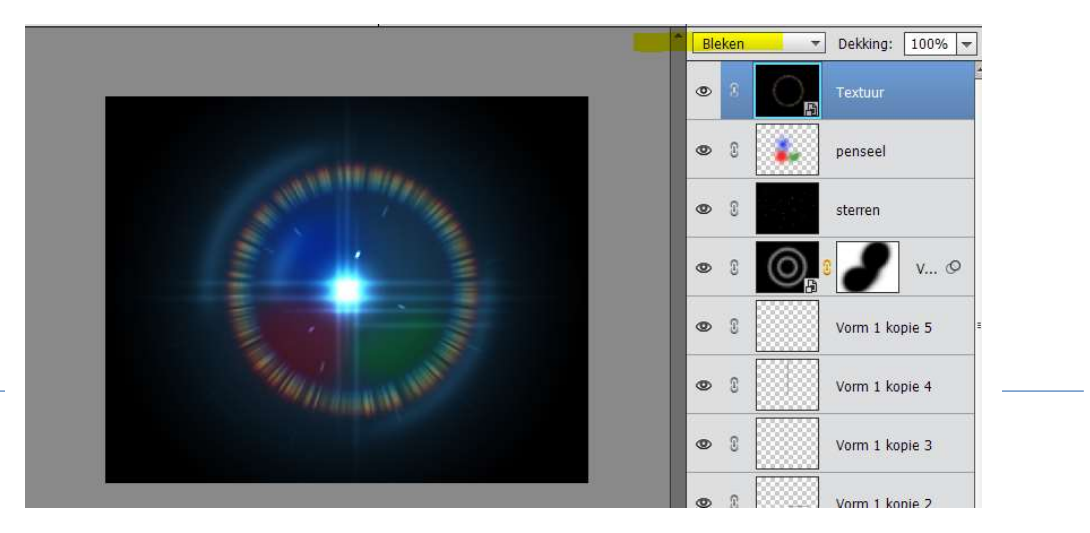

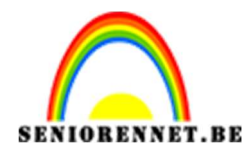

29. Vereenvoudig deze laag. Ga naar Filter → Vervagen → Radiaal Vervagen → Hoeveel: 20 → Methode: Zoomen → Kwaliteit: Best

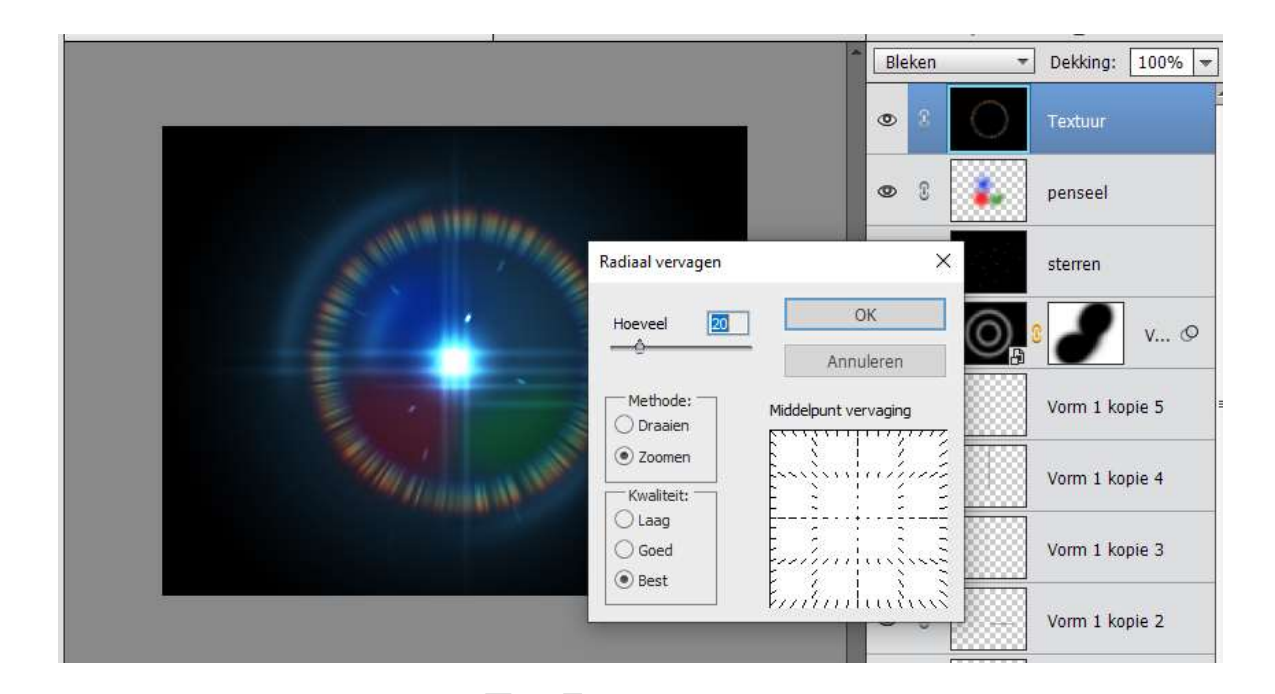

30. Maak een nieuwe Verlooplaag van Zwart naar Transparant → Lineaire Verloop → Hoek: 90° → Schaal 100% → ☑ Omkeren.
Klik op Verloop → Type: Ruis → Ruwheid: 50% → ☑ Kleuren beperken
→ ☑ Transparantie Toevoegen → Alle pijltjes naar links plaatsen bij de kleuren Rood - Groen - Blauw

| , and appendication             |           |          |         |                                              |            |
|---------------------------------|-----------|----------|---------|----------------------------------------------|------------|
| Voorinstelling:                 | tandaard  | -        |         | + 🔒 📲                                        |            |
|                                 |           |          |         |                                              | ОК         |
|                                 |           |          |         |                                              | Annulerer  |
|                                 |           |          |         |                                              |            |
|                                 |           |          |         | Ē                                            |            |
| -                               | _         |          |         | N                                            |            |
| Type: Ruis                      | Ruwheid   | : 50 🔻 % | Naam: A | angepast                                     | Toevoege.  |
|                                 |           |          |         |                                              |            |
|                                 |           |          |         |                                              | Willekeuri |
| Kleurmodel                      | <b>cn</b> |          |         |                                              |            |
| Medinoden R                     | GB 🔻      |          |         |                                              |            |
|                                 |           |          |         |                                              |            |
| Rood:                           | 2         |          |         |                                              |            |
| Rood: 🛃                         |           |          |         | Kleuren b <u>e</u> perken                    |            |
| Rood: d<br>Groen: d<br>Blauw: d |           |          |         | ✓ Kleuren beperken ✓ Transparantie toevoegen |            |
| Rood:                           |           |          |         | ✓ Kleuren beperken ✓ Transparantie toevoegen |            |

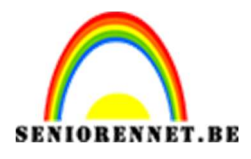

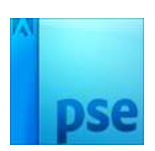

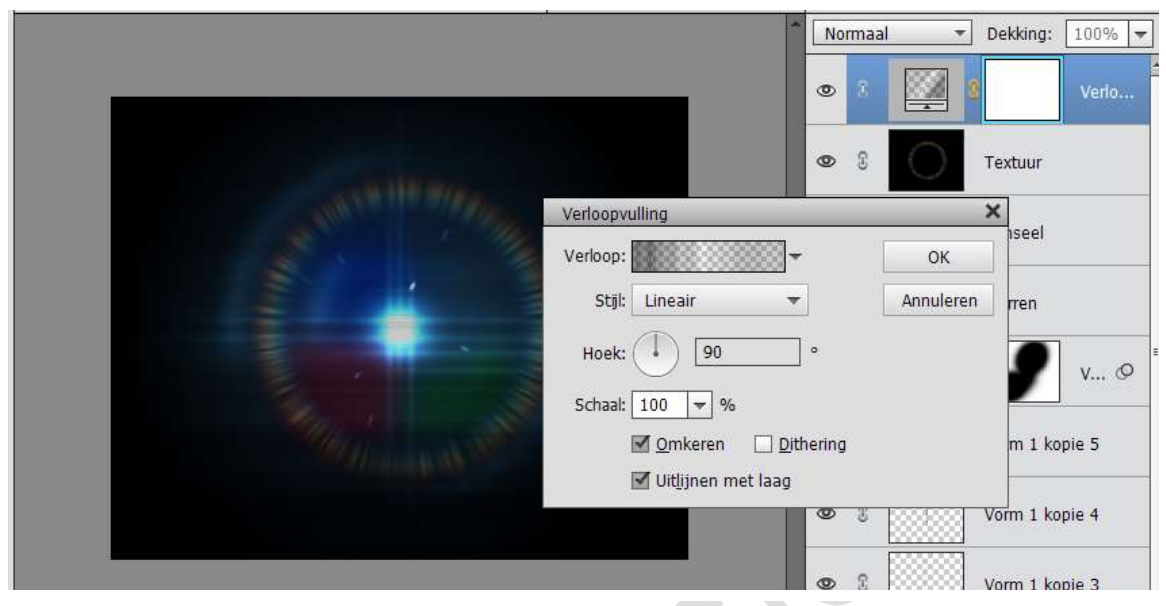

31. Zet de overvloeimodus van deze laag op **ZWAK LICHT –** Dekking: 45%

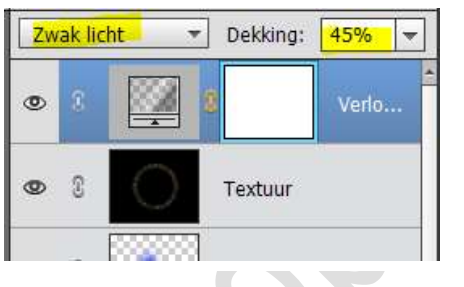

32. Maak een nieuwe laag en vul deze met de volgende kleur: #FFAE00

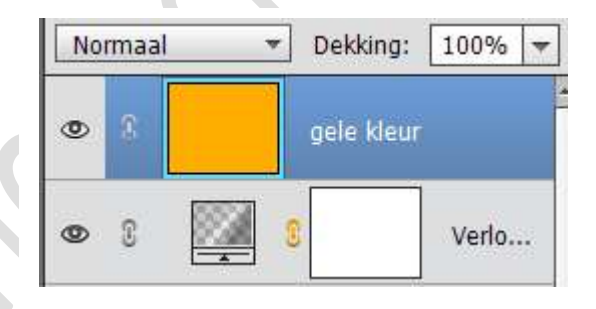

33. Zet de Overvloeimodus van deze laag op **VERMENIGVULDIGEN** en zet de dekking op 45%

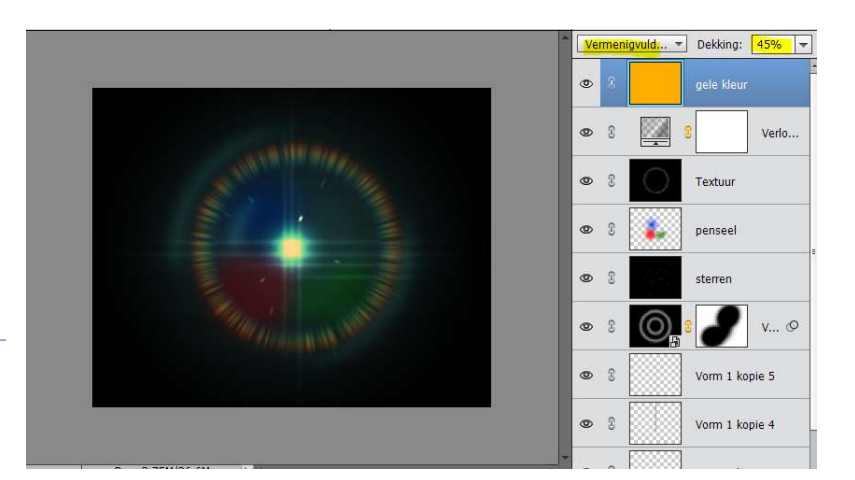

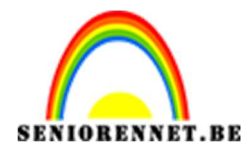

34. Doe Shift + CTRL + Alt + E om een nieuwe laag te verkrijgen met alle lagen (samengevoegde laag.

Zet deze laag op **BEDEKKEN** en de dekking op 30%

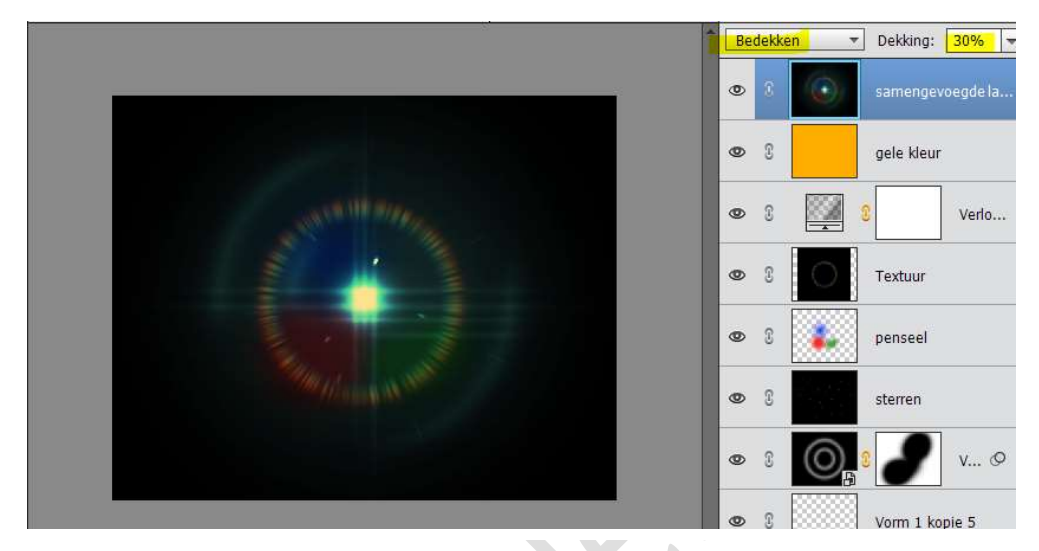

35. Dupliceer deze samengevoegde laag nog eens en zet de Overvloeimodus van de laag op **BLEKEN** en laat de dekking op 30% staan.

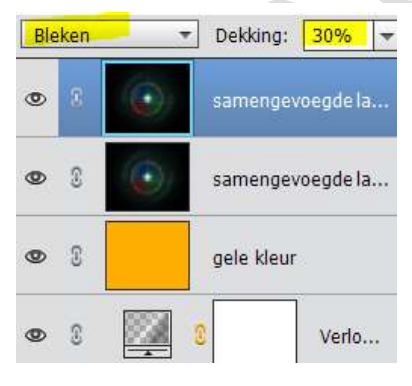

36. Dupliceer deze samengevoegde laag nog eens en zet de Overvloeimodus nu op **BEDEKKEN** en de dekking op 15%

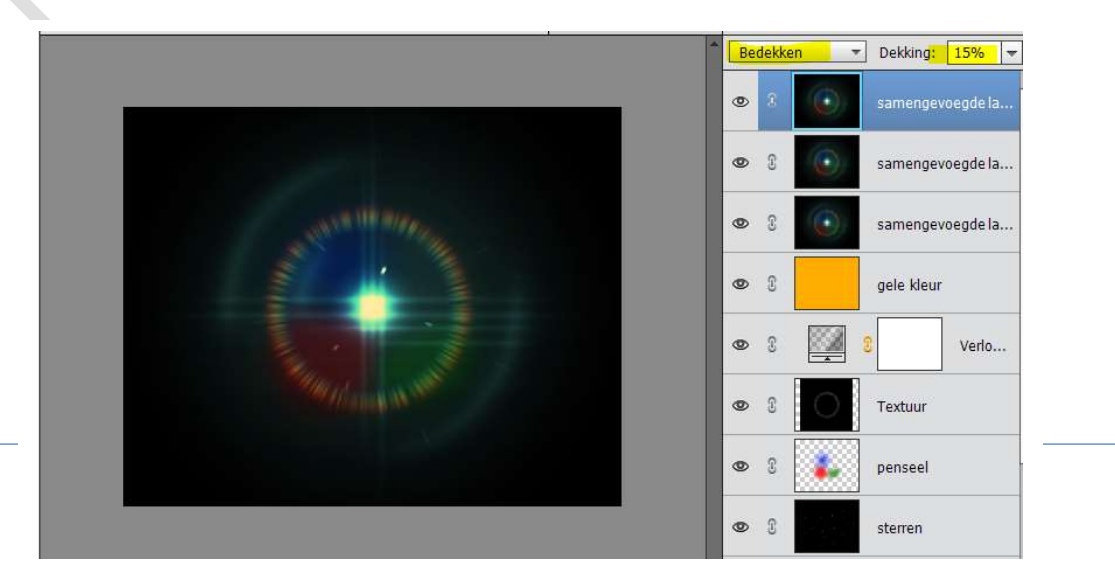

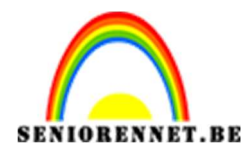

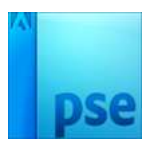

37. Doe CTRL+T op deze laag en transformeer deze handmatig, zoals hieronder.

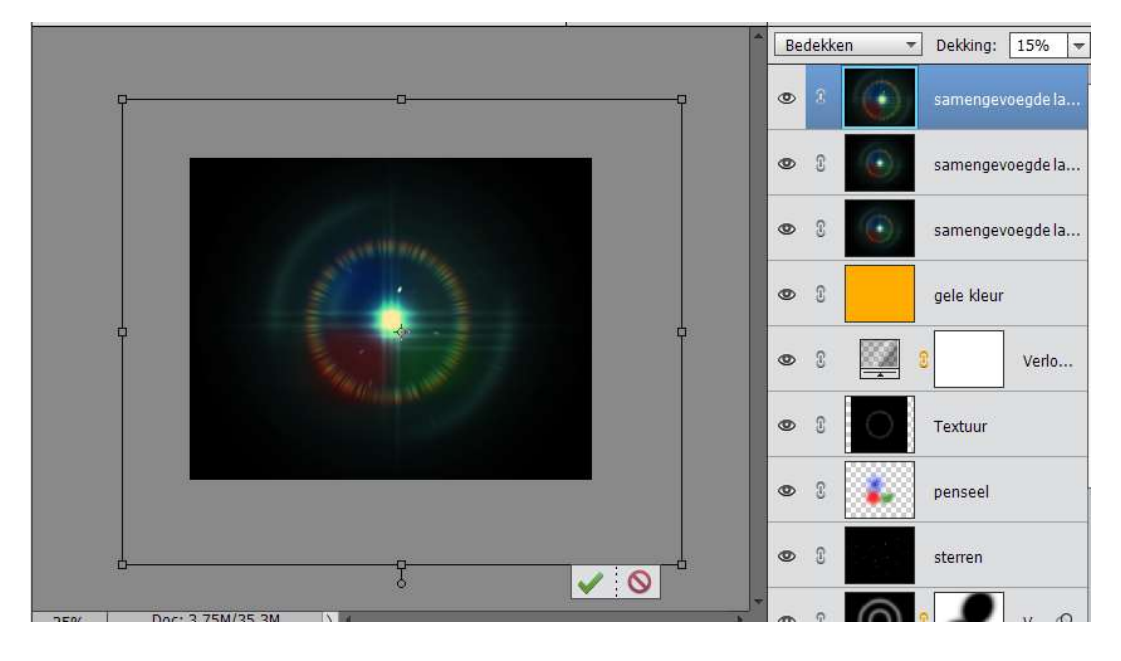

38. Werk af naar keuze. Vergeet je naam niet. Sla op als PSD: max. 800px aan langste zijde Sla op als JPEG: max. 150 kb Natuurlijk kan je ook werken met andere kleuren.

Veel plezier ermee.